## Life Events: How to Make Benefit Changes or Enroll as New Hire

Do you need to make a change to your benefits outside of Open Enrollment? You are allowed to make changes to your coverage if you have experienced any of the following Qualified Life Events within the last **30 days**:

- Loss of health coverage (you want to add yourself or dependents to our plan)
  - Losing existing health coverage, including job-based, individual, and student plans
  - Losing eligibility for Medicare, Medicaid, or CHIP
  - Turning 26 and losing coverage through a parent's plan
- Gains health coverage elsewhere (you want to remove coverage for yourself or a dependent)
  - Joining a spouse's plan
  - Gaining eligibility for Medicare, Medicaid or CHIP
- Changes in household
  - Getting married or divorced
  - The birth a baby or adopting a child
- Becoming ACA hours eligible after your New Hire test period

You will need **documentation** to support Life Events and to enroll family members; please have them ready for upload.

- If you are **adding your spouse** to your coverage, submit a copy of the marriage certificate and a current joint bank, credit statement or tax return. Adding a domestic partner? Please contact <u>benefits@leye.com</u> for more information.
- If you are **adding dependent children**, upload a copy of the birth certificate or adoption paperwork.
- If you experience a **divorce**: upload a copy of the divorce decree.
- If you have **lost coverage**: submit a copy of the COBRA letter or other acceptable proof with the date coverage was lost.
- If you have **obtained coverage elsewhere**: please submit proof of when current coverage began, usually the certificate of insurance from the new insurance company.

Your enrollment will not become active without this documentation, which should be uploaded when prompted after checkout, or emailed to <u>benefits@leye.com</u> within **30 days**. **IMPORTANT: If you do not submit documentation within your enrollment window, your election will be rejected and canceled**.

## Let's get started!

- From the n12.ultipro site, navigate to Myself and then Benefits
- Click on Manage My Benefits

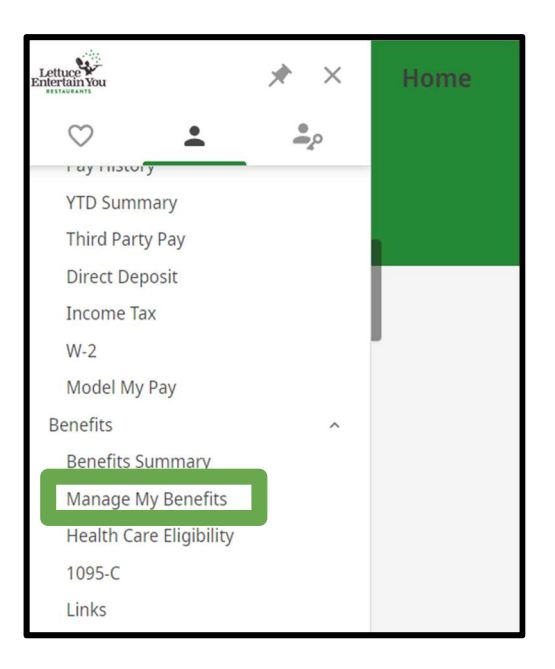

• OR in the UKG app, choose the Benefits tile

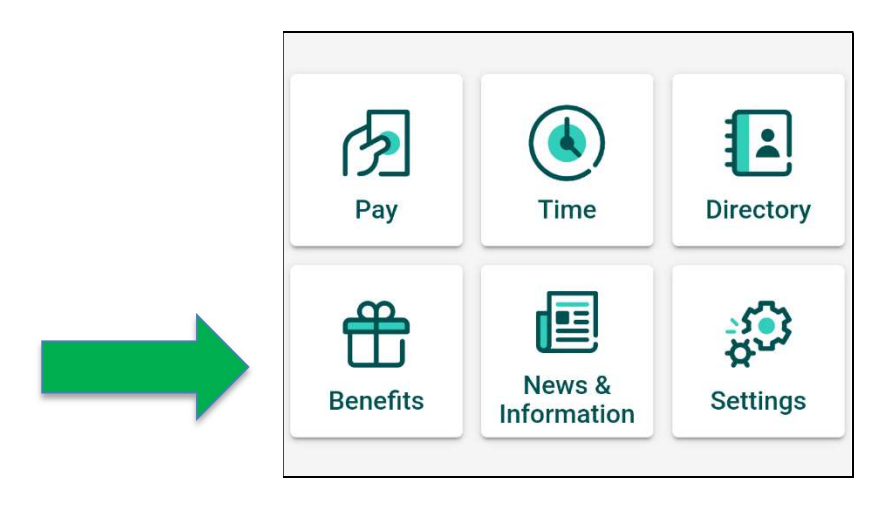

• choose Update My Benefits

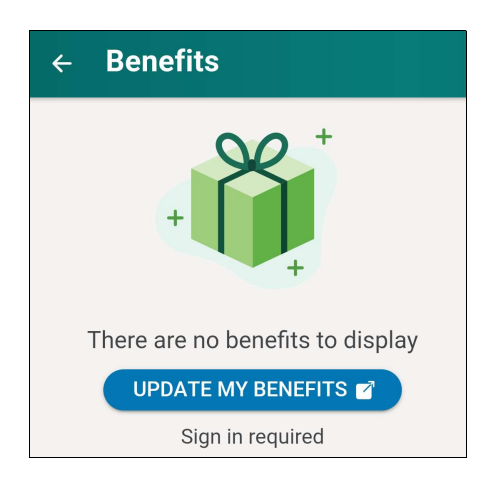

• Choose **Update My Benefits** from the Welcome Page

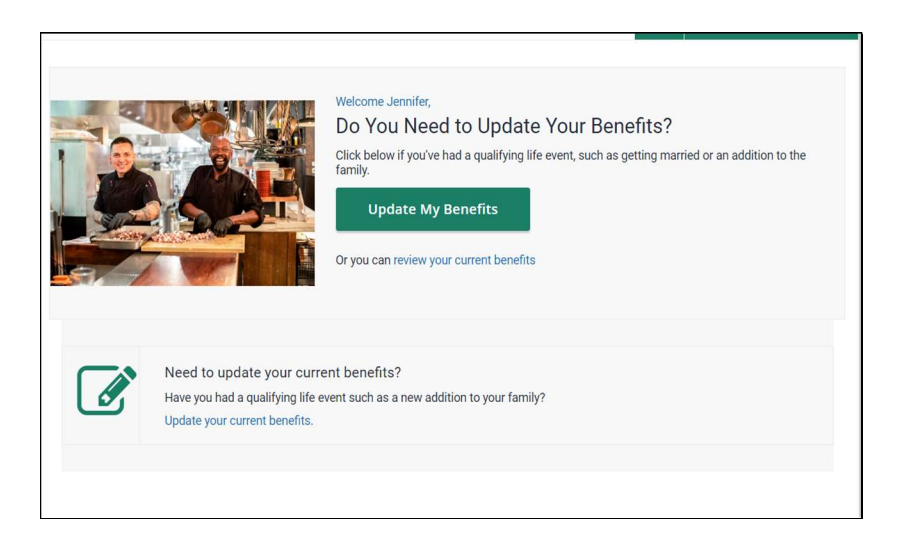

Choose the appropriate life event from the menu on the right
 NOTE: If you have finished your initial six month test period for medical benefits, choose ACA Full Time Status Change

| Entertain You | Benefits Adm | inistration                                            |                               |
|---------------|--------------|--------------------------------------------------------|-------------------------------|
|               | :            | ×                                                      |                               |
|               | >            | ▶ 2:31                                                 | <ul> <li>View Less</li> </ul> |
|               | ~            | Select Life Event                                      |                               |
|               |              | Employee/Dependent Gains Coverage<br>(Remove Coverage) |                               |
|               | >            | Employee/Dependent Loses Coverage<br>(Add Coverage)    |                               |
|               | >            | Dependent Judgement Decree or<br>Court Order           |                               |
|               |              | Gain Eligibility Medicare/Medicaid                     |                               |
|               |              | Lose Eligibility Medicare/Medicaid                     |                               |
|               |              | Significant Change in Cost of<br>Coverage              |                               |
|               |              | Commuter/Transit Benefit Change                        |                               |
|               |              | ACA Full Time Status Change                            |                               |
|               |              | Administrative override                                |                               |

• After you choose the life event, enter the event date. Choose Continue.

| Select Life Event                                              | ACA Full Time Status Change                                                                                                    |
|----------------------------------------------------------------|----------------------------------------------------------------------------------------------------|
| Employee/Dependent Gains Coverage<br>Elsewhere (Cancel LEYE)   | You are allowed to make changes to your medical coverage due to qualifying as a full time<br>employee under the Affordable Care Act. |
| Employee/Dependent Loses Coverage<br>Elsewhere(Enroll in LEYE) |                                                                                                    |
| Dependent Judgement Decree or<br>Court Order                   |                                                                                                    |
| Gain Eligibility Medicare/Medicaid                             |                                                                                                    |
| Lose Eligibility Medicare/Medicaid                             |                                                                                                    |
| Significant Change in Cost of<br>Coverage                      | Event Date *                                                                                                    |
| Commuter/Transit Benefit Change                                | Notes                                                                                                    |
| ACA Full Time Status Change                                    |                                                                                                    |
| Administrative override                                        |                                                                                                    |
|                                                                |                                                                                                    |
| ≮ ВАСК                                                         | Continue                                                                                                    |

**NOTE:** For New Hire BCBSIL medical enrollment, use today's date. For marriage, birth, divorce and loss of coverage or gaining coverage, use the event date (birthdate, wedding date, day insurance begins or ends).

- Next, verify your employee information
- Click Edit Info to make any changes or updates

| _0 |                                                                                                    |                                                                                                    |                                                                                                    | 🛔 Welcome Nilda 👻                          | S0.00<br>Per Pay Period |
|----|----------------------------------------------------------------------------------------------------|----------------------------------------------------------------------------------------------------|----------------------------------------------------------------------------------------------------|--------------------------------------------|-------------------------|
|    | Make sure we have it right!<br>This info is used for your paycheck, taxes and II<br>"Personal" heading.<br>This information is used for:<br>• Reporting to the benefit earniers<br>• To issue your ID eards and process your<br>• To process your payroll, taxes, etc.<br>If any of the information is incorrect and you are | Ceards. If you have any adjustments, please click the "?<br>claims<br>unable to change it as part of enrollment, please conta | <b>Menu</b> <sup>**</sup> button on the top left of your screen and se<br>tyour Human Resources representative. | cleat the " <b>Employee Summary</b> " unde | rr the                  |
|    |                                                                                                    |                                                                                                    |                                                                                                    |                                            |                         |
|    | <b>Basic Information</b>                                                                                                    |                                                                                                    | Contact Information                                                                                             |                                            |                         |
|    | First Name<br>Nilda                                                                                                    | Middle Name                                                                                                    | Address I<br>123 Main Street                                                                                    | Address 2                                  |                         |
|    | Last Name<br>Test                                                                                                    | SSN<br>395-10-9746                                                                                                    | City<br>Evennore                                                                                                | State<br>Florida                           |                         |

- When finished, click **Save**
- Click NEXT REVIEW MY FAMILY
- Click + Add Family Member to enter dependent OR
- Click **NEXT** if you do not have dependents

| _0 |                        | 🛎 Welcome Nilda 🖌 🎦     | \$0.00<br>Per Pay Period |
|----|------------------------|-------------------------|--------------------------|
|    | Current Family Members |                         |                          |
|    | 🕂 Add Family Member    |                         |                          |
|    | < Back                 | Next: Shop for Benefits |                          |
|    |                        |                         |                          |
|    |                        |                         |                          |

**NOTE**: You will need to upload supporting dependent documents following enrollment for their coverage to become effective

• This is done after **Checkout** 

 Once you have successfully added and saved dependent information, select Next Shop for Benefits

| G Successfully saved your fam | uly member.             |                           |                      |                         |
|-------------------------------|-------------------------|---------------------------|----------------------|-------------------------|
|                               |                         |                           |                      | <i>₿</i> Edit Info      |
|                               | Basic Info              |                           | Additional Info      |                         |
|                               | First Name *<br>Henry   | Middle Name               | Lives At Home<br>Yes |                         |
|                               | Last Name *<br>Child    | SSN<br>123-45-6789        |                      |                         |
|                               | Gender *<br>Male        | Birthdate *<br>06/23/1999 |                      |                         |
|                               | Relationship *<br>Child |                           |                      |                         |
|                               |                         |                           |                      |                         |
|                               | < Back                  |                           |                      | Next: Shop for Benefits |

• In Shop Benefits, choose the Shop Plans option to the right of the benefit category

| _0 |                                                                                                    |          | 🚨 Welcome Nilda 👻 | 7   | \$0.00<br>Per Pay Peric |
|----|----------------------------------------------------------------------------------------------------|----------|-------------------|-----|-------------------------|
|    | Your Benefits                                                                                                    |          |                   |     |                         |
|    | (4)(7)                                                                                                    | -0       |                   |     |                         |
|    | Review Profile Shop Benefits                                                                                                | Checkout |                   |     |                         |
|    | To make a change, click on the benefit name. To complete your enrollment, click <b>Check Out</b> at the bottom of the page. |          |                   |     |                         |
|    | Current Benefits Plan Year Effective from 09/01/2021 to 08/31/2022                                                          |          |                   |     |                         |
|    | Medical                                                                                                    |          |                   |     |                         |
|    | No Plan Selected                                                                                                    |          | Shop Pla          | ins |                         |
|    | Critical Illness                                                                                                    |          |                   |     |                         |
|    | No Plan Selected                                                                                                    |          | Shop Pla          | ins |                         |
|    | Accident Insurance                                                                                                    |          |                   |     |                         |

**NOTE**: You will need to go through EACH benefit category and either enroll or waive before you are able to check out

- Check the dependents you want to cover in the Family Covered area
  - Uncheck the box to remove coverage

| .0                                                                                             |                                                                                              | 🖁 Welcome Nilda 👻 🃜 💲 0.<br>Per I                                                            | .00<br>Pay Period |
|------------------------------------------------------------------------------------------------|----------------------------------------------------------------------------------------------|----------------------------------------------------------------------------------------------|-------------------|
|                                                                                                |                                                                                              |                                                                                              |                   |
| ≮To Benefits                                                                                   |                                                                                              |                                                                                              |                   |
| Family Covered                                                                                 |                                                                                              | + Add Family Member                                                                          |                   |
| Vourself V 👱 Her                                                                               | nry Child                                                                                    |                                                                                              |                   |
| V                                                                                              |                                                                                              |                                                                                              |                   |
| Select a Plan                                                                                  |                                                                                              |                                                                                              |                   |
| BlueCross BlueShield of Illinois                                                               | BlueCross BlueShield<br>of Illinois                                                          | BlueCross BlueShield<br>of Illinois                                                          |                   |
| Premium PPO Plan                                                                               | Base PPO                                                                                     | HDHP + HSA Plan                                                                              |                   |
| \$303.50                                                                                       | \$222.00                                                                                     | \$173.50                                                                                     |                   |
| Per Pay Period                                                                                 | Per Pay Period                                                                               | Per Pay Period                                                                               |                   |
| Plan Deducti     Coinsurance     Out-of-Pock       Single: \$1,     You Pay 1     Single: \$4, | Plan Deducti     Coinsurance     Out-of-Pock       Single: S3,     You Pay 2     Single: S7, | Plan Deducti     Coinsurance     Out-of-Pock       Single: S5,     You Pay 0     Single: S5, |                   |
| View Plan                                                                                      | View Plan                                                                                    | View Plan                                                                                    |                   |

• Choose **View Plan** to see detailed information regarding the plan

NOTE: You will not be able to enroll in a plan without first choosing View Plan

• Once in View Plan, choose Update Cart to select plan and enroll

|                                                                                          |                                          |                                     | 🛎 Welcome Nilda 🗸                |
|------------------------------------------------------------------------------------------|------------------------------------------|-------------------------------------|----------------------------------|
| Family Covered                                                                           |                                          | + Add Family Member                 |                                  |
| Yourself                                                                                 | Henry Child                              |                                     | in the Stick of History BacStick |
| Lemployee Only                                                                           | \$86.50 Pc                               | rr Pay Period                       | Base PPO                         |
| 🛔 + 🛔 Employee + Spo                                                                     | use \$276.00 H                           | Per Pay Period                      | \$222.00                         |
| <b>≗</b> +¥ + ¥ Employee + Chi                                                           | ldren \$222.00 I                         | Per Pay Period                      | Per Pay Period                   |
| $\mathbf{a} + \mathbf{a} + \mathbf{\dot{\gamma}} + \mathbf{\dot{\gamma}}$ Employee + Fan | s316.00 I                                | Per Pay Period                      | T Update Cart                    |
| Plan Details                                                                             |                                          |                                     |                                  |
| Description                                                                              | In Network                               | Out of Network                      | O Decline Medical Benefits       |
| Plan Deductible                                                                          | Single: \$3,000 / Family: \$6,000        | Single: \$7,000 / Family: \$14,000  |                                  |
| Coinsurance                                                                              | You Pay 20% / Plan Pays 80%              | You Pay 50% / Plan Pays 50%         |                                  |
| Out-of-Pocket Maximum                                                                    | Single: \$7,000 / Family: \$14,000       | Single: \$14,000 / Family: \$28,000 |                                  |
| Preventive Care                                                                          | Covered at 100%                          | Deductible, then 50%                |                                  |
| Doctors Office Visit Copays                                                              | Virtual Visit: \$15 /Primary Care: \$50. | Deductible, then 50%                |                                  |
| Poutine Vicion Exam                                                                      | Corrected at 100%                        | Deductible days 200/                |                                  |

• Cart will update with plan cost per pay period

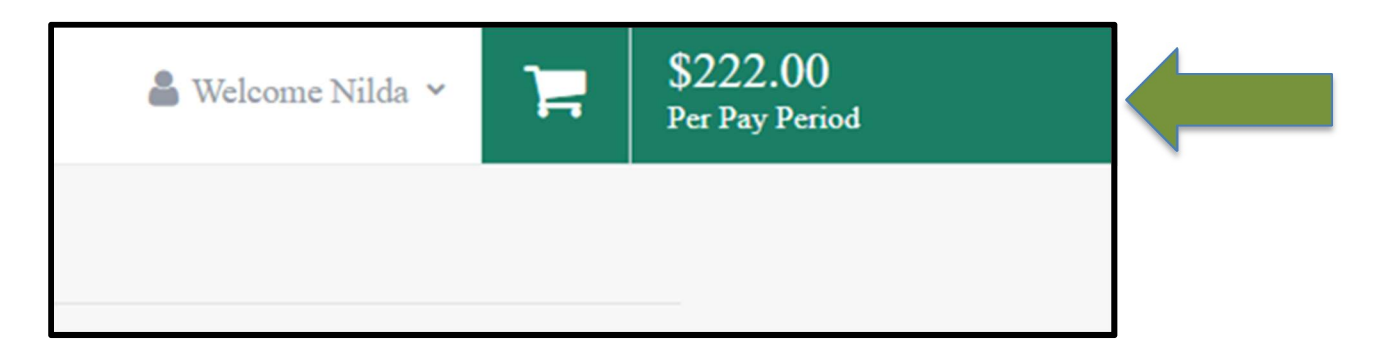

- The updated cart will bring you back to the Shop Plans page
- Continue the process by shopping EACH PLAN (Critical Illness, Accident, Vision, etc.)
- Add or waive coverage on each

• To decline a coverage, choose Decline Benefits under the Update Cart option

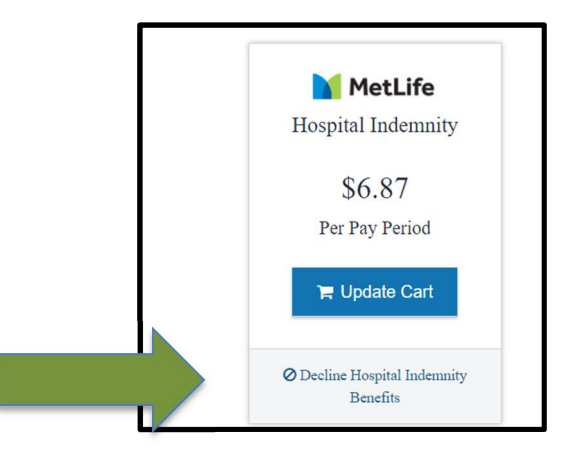

• A pop-up window will ask you to confirm the decline of coverage

| Shop for Hospital                                                                                                    |                                                                                                    |
|----------------------------------------------------------------------------------------------------|----------------------------------------------------------------------------------------------------|
| Hospital Indemnity Insurance pays a lump su<br>birth. Another common reason this coverage<br>you and you can use the funds however you o | an cash benefit if you or your enrolled dependent is admitted to the hospital. The most common claim is admission and confinement to a hospital due to child<br>is chosen by employees is for enhanced financial protection if one were to contract COVID-19 and be hospitalized. The cash benefit will be paid directly to<br>choose. Hospital Indemnity coverage is available through MetLife. |
| Hospital Product Video<br>Hospital Spanish Video                                                                                         | Decline Hospital Indemnity Benefits                                                                                                    |
| Additional Content (2):                                                                                                    | Please confirm you wish to decline this benefit.                                                                                                    |
| E Hospital Bencht Sümmary                                                                                                    | Cancel Confirm Decline                                                                                                    |
| TT '                                                                                                    |                                                                                                    |

• Choose Confirm Decline to proceed

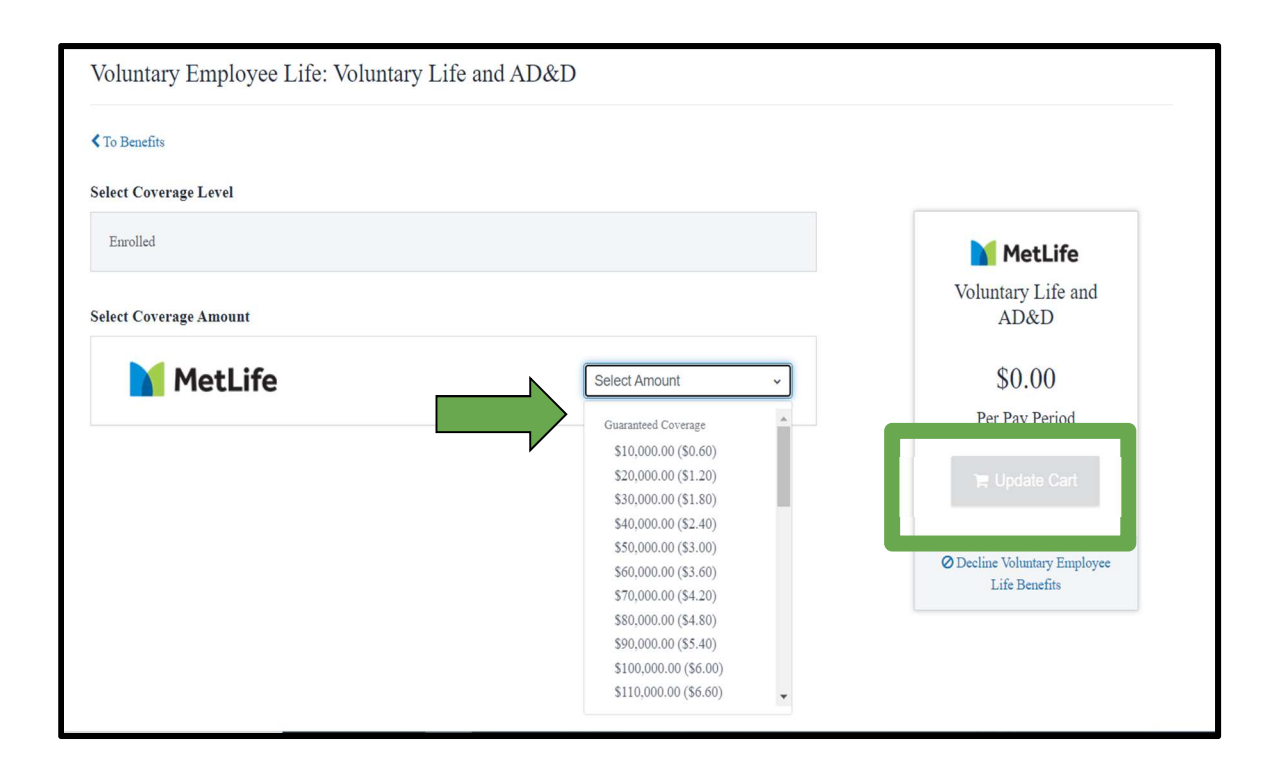

- Certain coverages (Critical Illness and Life) will ask you to choose coverage amount
- This will change the cost of coverage per pay period

**NOTE**: A gray bar with **ENROLLED** will be visible but enrollment will not be complete until you **Select Amount** and **Update Cart** 

• After the level of Life Insurance is chosen, click Next Review Beneficiaries

| Voluntary Emp  | loyee Life |                         |                                            |                                       |                      |
|----------------|------------|-------------------------|--------------------------------------------|---------------------------------------|----------------------|
| •              | MetLife    | Voluntary Life and AD&D | \$3.00<br>Per Pay Period                   | 3                                     | View or Change Plan  |
| oluntary Chilo | d Life     |                         |                                            |                                       |                      |
| 0              | MetLife    | Voluntary Child Life    | \$1.00<br>Per Pay Period                   |                                       | View or Change Plan  |
|                |            |                         | Employ<br>Your Co                          | er Contribution<br>ost Per Pay Period | \$175.34<br>\$270.03 |
|                |            |                         | You must select or decline all coverages b | refore moving on Next: Rev            | iew Beneficiaries    |

• You can prefill beneficiary information from dependents OR add new beneficiaries

| MetLife                                                                              | Voluntary Employee Life | с | overage amount \$50,000.00 |
|--------------------------------------------------------------------------------------|-------------------------|---|----------------------------|
| Primary Beneficiaries (Required *)<br>You must designate a primary beneficiary for t | his benefit.            |   |                            |
| + Add Beneficiary                                                                    |                         |   |                            |
| Would you like to add secondary beneficiaries                                        | ? ? No Yes              |   |                            |
|                                                                                      |                         |   |                            |
| < Back                                                                               |                         |   | Review and Checkout        |

- Enter allocations for each beneficiary; the sum must total 100%
  - EXAMPLE: If you have one beneficiary, the allocation is 100%. If you have two beneficiaries, they each receive 50%, etc.

|                                                                                                  | Per Pay Perio                                                    |
|--------------------------------------------------------------------------------------------------|------------------------------------------------------------------|
|                                                                                                  |                                                                  |
|                                                                                                  |                                                                  |
| MetLife Voluntary Employee Life                                                                  | Coverage amount \$50,000.00                                      |
| Primary Beneficiaries (Required *)<br>You must designate a primary beneficiary for this benefit. |                                                                  |
| Henry Child, Child                                                                               | Allocation 50% 🖋 🗙                                               |
| + Add Beneficiary                                                                                | Allocation Total: <b>50%</b><br>Allocation Total must equal 100% |
| Would you like to add secondary beneficiaries? 2 No Ves                                          |                                                                  |
|                                                                                                  |                                                                  |
| ✓ Back                                                                                           | Review and Checkout                                              |

- After you have either Waived or Enrolled through each plan, the system will prompt you to take one last look
- If there are no changes, click CHECKOUT under Current Benefits

|                                              |                                 | 🛎 Welcome Nilda 👻 🏹 | \$270.03<br>Per Pay Period |
|----------------------------------------------|---------------------------------|---------------------|----------------------------|
| Medical                                      |                                 |                     |                            |
| BlueCross BlueShield<br>of Illinois Base PPO | \$222.00<br>Per Pay Period      | View or Change Plan |                            |
| Start Date: 06/01/2022                       | Coverage Level:                 | Employee + Children |                            |
| Family Covered: Henry Child                  | Employer Contribution:          | \$175.34            |                            |
|                                              | \$7.70                          | View or Change Plan |                            |
| PIECEIRE CINCAL MILLOS                       | Per Pay Period                  | then of charge that |                            |
| Start Date: 06/01/2022                       | Coverage Level:                 | Employee + Children |                            |
| Volume: \$10,000.00                          | Family Covered:                 | Henry Child         |                            |
| Accident Insurance                           |                                 |                     |                            |
| MetLife Accident Insurance                   | <b>\$9.70</b><br>Per Pay Period | View or Change Plan |                            |
| Start Date: 06/01/2022                       | Coverage Level                  | Checkout            |                            |

• After checkout, you can email a copy of your benefit confirmation to yourself

| -0 |                                                                                                    | 🌡 Welcome Nilda 👻 | F            | \$270.03<br>Per Pay Period |
|----|----------------------------------------------------------------------------------------------------|-------------------|--------------|----------------------------|
|    | Current Benefit Elections                                                                                                    |                   |              |                            |
|    | New Hire Enrollment!                                                                                                    |                   |              |                            |
|    | Congratulations. You have completed the new hire enrollment process and confirmed your benefits.                                                                                                    |                   |              |                            |
|    | Need a copy of your benefits confirmation statement? Send by Email                                                                                                    |                   |              |                            |
|    |                                                                                                    |                   |              |                            |
|    | Review Profile Shop Benefits Checkout                                                                                                    |                   |              |                            |
|    | The coverage details listed below are the current active elections on file for you and your dependents.                                                                                                    |                   |              |                            |
|    | <ol> <li>To change an election, click directly on the name of the benefit.</li> <li>To complete enrollment, click continue at the bottom of the page.</li> <li>If you believe there is an error in your statement, please contact Human Resources.</li> <li>If you need to make changes due to a qualifying life event, please click on the Life Event link.</li> </ol> |                   |              |                            |
|    | Click on the icons below to print your confirmation statement or generate a PDF file.                                                                                                    |                   |              |                            |
|    | Your To-Do List                                                                                                    |                   | 0 of 1 Compl | lete                       |
|    | Upload the required document for Henry Child                                                                                                    | Open              | >            |                            |

NOTE: If you added dependents, or had a Life Event, you will see YOUR TO-DO LIST

• YOUR ENROLLMENT WILL NOT BE COMPLETE UNTIL YOU UPLOAD REQUIRED DOCUMENTATION AND IT IS APPROVED

| Your To-Do List <sup>1</sup>                                                                                                    | 0 of 1 Complet                                                                                                    |
|----------------------------------------------------------------------------------------------------|----------------------------------------------------------------------------------------------------|
| Upload the required document for Henry Child                                                                                                    | Click Upload required document >                                                                                                   |
| My Documents                                                                                                    |                                                                                                    |
| our healthcare provider requires the following documentation. If you are unab<br>kip this section, however you must finish this step before your request will be | ole to supply the requested documents please indicate as such below. If you need time to gather these documents you may processed. |
| Select Document Type:<br>Birth Certificate                                                                                                    | Select the type of document you are uploading                                                                                      |
|                                                                                                    | Drag document to upload or browse device                                                                                           |
| Drag document here<br>or click to browse<br>Files must not exceed 5MB in size. For optimal performance please<br>select files of 3MB or less.                    | If you choose to supply document later, you must do so within 30 days or your enrollment will not be complete and                  |
| Other options:                                                                                                    | any areas will not be pativo                                                                                                    |